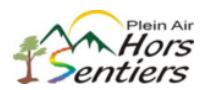

Étape préalable : Se rendre et s'authentifier sur <u>Accès D</u> de <u>Desjardins</u>

- Cliquer sur « Virer » à droite de l'écran
- Sélectionner « Virement entre personnes Desjardins »
- Sélectionner « Ajouter un bénéficiaire »

| Virements entre personnes Desjardins                                                                                                    |                                                                                                    | Aide 🕜   Imprimer 🚔   Fermer 🔀                                                                  |  |  |  |  |
|----------------------------------------------------------------------------------------------------|----------------------------------------------------------------------------------------------------|-------------------------------------------------------------------------------------------------|--|--|--|--|
| Faire un virement Ajouter un bénéficiaire                                                                                                    | Gérer les bénéficiaires Gérer les ac                                                                                                    | cès au guichet                                                                                  |  |  |  |  |
| Identification des parties engagées dans le virement                                                                                                    |                                                                                                    |                                                                                                 |  |  |  |  |
| Identification du (Ob<br>bénéficiaire : (Op<br>Raison du virement : (Op<br>Votre identification : Votre nom Vot                                                                                                    | ligatoire : maximum 19 caractères) Cette information<br>tionnel : maximum 10 caractères) Cette information p<br>fifée au nomet d'effecture i virement.<br>re nom tel qu'il paraîtra au relevé du bénéficiaire. | paraîtra à votre relevé.<br>araîtra à votre relevé et au relevé du bénéficiaire. Elle peut être |  |  |  |  |
| Identification du compte du bénéficiaire                                                                                                    |                                                                                                    |                                                                                                 |  |  |  |  |
| Choisir une des options suivantes :                                                                                                    |                                                                                                    |                                                                                                 |  |  |  |  |
| C Effectuer le virement dans le compte du bénéficiaire selon les données du spécimen de chèque :                                                                                                    |                                                                                                    |                                                                                                 |  |  |  |  |
| Effectuer le virement dans le compte du bénéficiaire selon les données du spécimen de chèque :      Transit caisse:     (Les 5 chiffres à gauche du N <sup>a</sup> institution)     N <sup>a</sup> institution :     Choisir |                                                                                                    |                                                                                                 |  |  |  |  |
| Folio/N° compte : (Tous le                                                                                                    | s chiffres à droite du N° institution)                                                                                                    | *033* *:00331 ··· 035: 111 ··· 112 ··· 1                                                        |  |  |  |  |
|                                                                                                    |                                                                                                    | Transit caisse Nºinstitution Folio/Nºcompte<br>Vous n'avez pas de chèque?                       |  |  |  |  |
| Effectuer le virement dans le compte de la ca                                                                                                    | Transit caisse Neinstitution Folio/Necompte<br>ent dans le compte de la carte de crédit Desjardins du bénéficiaire :<br>édit Desjardins : (sans espace)                                                        |                                                                                                 |  |  |  |  |
| N° de la carte de crédit Desjardins :                                                                                                    | (sans espace)                                                                                                    |                                                                                                 |  |  |  |  |
| Valider Effacer                                                                                                    |                                                                                                    |                                                                                                 |  |  |  |  |

- > Identification du bénéficiaire : Hors Sentiers
- Raison du virement : votre choix (exemple : Activités)
- > Cliquer sur « Effectuer le virement dans le compte du bénéficiaire selon les données du chèque »
  - Effectuer le virement dans le compte du bénéficiaire selon les données du spécimen de chèque :

| Transit caisse:   | 30015                          | (Les 5 chiffres à gauche du N° institution)   |  |  |  |
|-------------------|--------------------------------|-----------------------------------------------|--|--|--|
| N° institution :  | 815 - Institutions du Québec 🗸 |                                               |  |  |  |
| Folio/N° compte : | 1924646                        | (Tous les chiffres à droite du N° institution |  |  |  |

- Vérifier les informations et cliquer sur « valider »
- Valider les informations et cliquer sur « confirmer »

| Virements entre personnes Desjardins Aide 😡   Imprimer 🛔   Fermer 🕄                                                                                                    |                         |                         |                           |           |  |         |  |  |  |  |  |
|----------------------------------------------------------------------------------------------------|-------------------------|-------------------------|---------------------------|-----------|--|---------|--|--|--|--|--|
| Faire un virement                                                                                                    | Ajouter un bénéficiaire | Gérer les bénéficiaires | Gérer les accès au guiche | t         |  |         |  |  |  |  |  |
| Validation  > Veuillez vérifier attentivement les informations sur le bénéficiaire et son numéro de compte. > Vous étes responsable de tout virement que vous demanderez de faire dans ce compte. > Vous étes vous assure que le tituliaire du compte (ou les tituliaires dans le cas d'un compte conjoint) accente que le dénôt soit fait à ce compte. |                         |                         |                           |           |  |         |  |  |  |  |  |
| Identification du bénéfic                                                                                                    | ciaire                  | Raison du viren         | nent Ir                   | stitution |  | Compte  |  |  |  |  |  |
| Hors Sentiers                                                                                                    |                         | Activités               | 8                         | 15-30015  |  | 1924646 |  |  |  |  |  |
| Confirmer Corri                                                                                                    | ger Annuler             |                         |                           |           |  |         |  |  |  |  |  |

✓ Vous êtes maintenant prêt à faire un virement

La responsabilité de l'utilisation du site Accès D et ou de la fonction virement entre personnes Desjardins relève entièrement de l'utilisateur. Le club n'est aucunement responsable de toute utilisation ni de toute modification à la fonctionnalité. Tout frais d'utilisation est à la charge de l'usager.

Pour toute information complémentaire, prière de se référer directement à Desjardins, se rendre sur le <u>site internet</u> de Desjardins ou sur la fiche de renseignement du <u>virement entre personnes</u>.